## Desk Top Shipping Request Form Instructions

# Log in using your network user ID and password. *Works best in Chrome browser.*

https://bloomuedu.sendproenterprise.com/Composer/Runtime/Index/desktop% 20shipping%20app

#### **Complete the following under Ship to address:**

- Attention
- Company
- Address
- City, State, Zip
- Phone number (your)
- Email address (your)

### YOU MUST CLICK THE VALIDATE ADDRESS FIELD!

International shipping – do not click validate address. Place description of contents in the content box.

Add your cost center

- Shipper reference (Optional)
- Weight \*Always Default To 1 Ounce\*

 Shipping notes include preferred carrier UPS, FedEx. Preferred service Next day, 2<sup>nd</sup> day, 3<sup>rd</sup> day, Ground delivery or Rate shop for most economical. If you want insurance, please indicate amount.

#### **INTERNATIONAL SHIPPING REQUESTS:**

Do not click validate address. Place description of contents in the contents box.

| SendPro <sup>®</sup> Enterprise                                          |                                                                                                  |                                                                                                    | My Apps              | <b>Q</b><br>Favorites | Localization        | CC<br>Settings                 | Suppo     | rt Logout       |
|--------------------------------------------------------------------------|--------------------------------------------------------------------------------------------------|----------------------------------------------------------------------------------------------------|----------------------|-----------------------|---------------------|--------------------------------|-----------|-----------------|
| Ship To Ship From Bill To Importer of Record                             | -                                                                                                | Accounting and References                                                                                                    |                      |                       |                     |                                |           | Package Manager |
| Single Recipient Bulk List                                               |                                                                                                  | Cost Center *<br>add cost center here<br>Shipper Reference                                                                                          | Company<br>Reference | Code<br>1             | Account<br>Referenc | Code<br>e 2                    | Q         | 1 /1<br>< >     |
| Brian Sweetra<br>Company *<br>Bloomsburg University                      | 0 9                                                                                              | Parkane History                                                                                                    |                      |                       |                     |                                |           | + ADD           |
| Address * 400 E 2nd St                                                   |                                                                                                  | Weight (b)         Dimensions (in)         Carton Selection           Ib         02         1         WEIGH         1         w         h         ~ |                      |                       |                     |                                |           | CLEAR           |
| City * State * Bloomsburg PENNSYLVANIA                                   | ~                                                                                                | Delivery Confirmation                                                                                                    | Content T            | /pe                   | ~ SI                | PECIAL SERVICE                 | s         | DELETE          |
| Zip Country * 17815-1301 UNITED STATES                                   | ~                                                                                                | Shipping Notes         Content Description           Enter a description.         Example: UPS, FedEx, USPS or most                                 |                      |                       |                     |                                |           |                 |
| VALIDATE<br>Phone *                                                      | economical, next day, 2nd day<br>ground. Include all detail!<br>If insurance is required, put do | t                                                                                                    |                      |                       |                     | ☆ Save Favorite<br>♂ Reset All |           |                 |
| 5703895000<br>Email<br>bsweetra@bloomu.edu                               |                                                                                                  |                                                                                                    |                      |                       |                     |                                |           |                 |
| Save as new address book entry Request email notification when delivered | Packages: 1                                                                                      |                                                                                                    | Weight:              | Weight: 0 lb, 1.00 oz |                     | Cost:                          | Cost: uso |                 |
| Quantity   Unit of Measure  Part                                         | Number                                                                                           | Description                                                                                                    |                      | Weight (Ib)           |                     | ♦ Value (USD)                  | ))        | ¢               |
| < 1 /1 > + ADD ROW                                                       |                                                                                                  |                                                                                                    |                      |                       |                     |                                |           |                 |

- Print
- Attach to package
- Always include address on package should request form become detached from package.

## View App

There is a View App option near the top of the window. Click "My Apps" button

then click View App. This will allow you to view previous shipments.

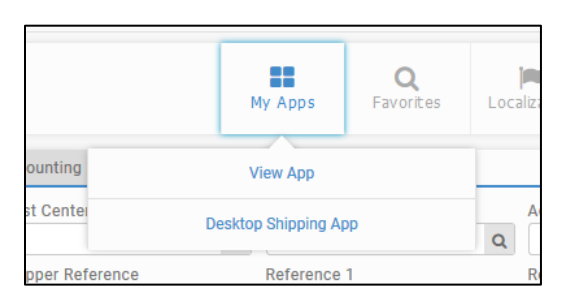